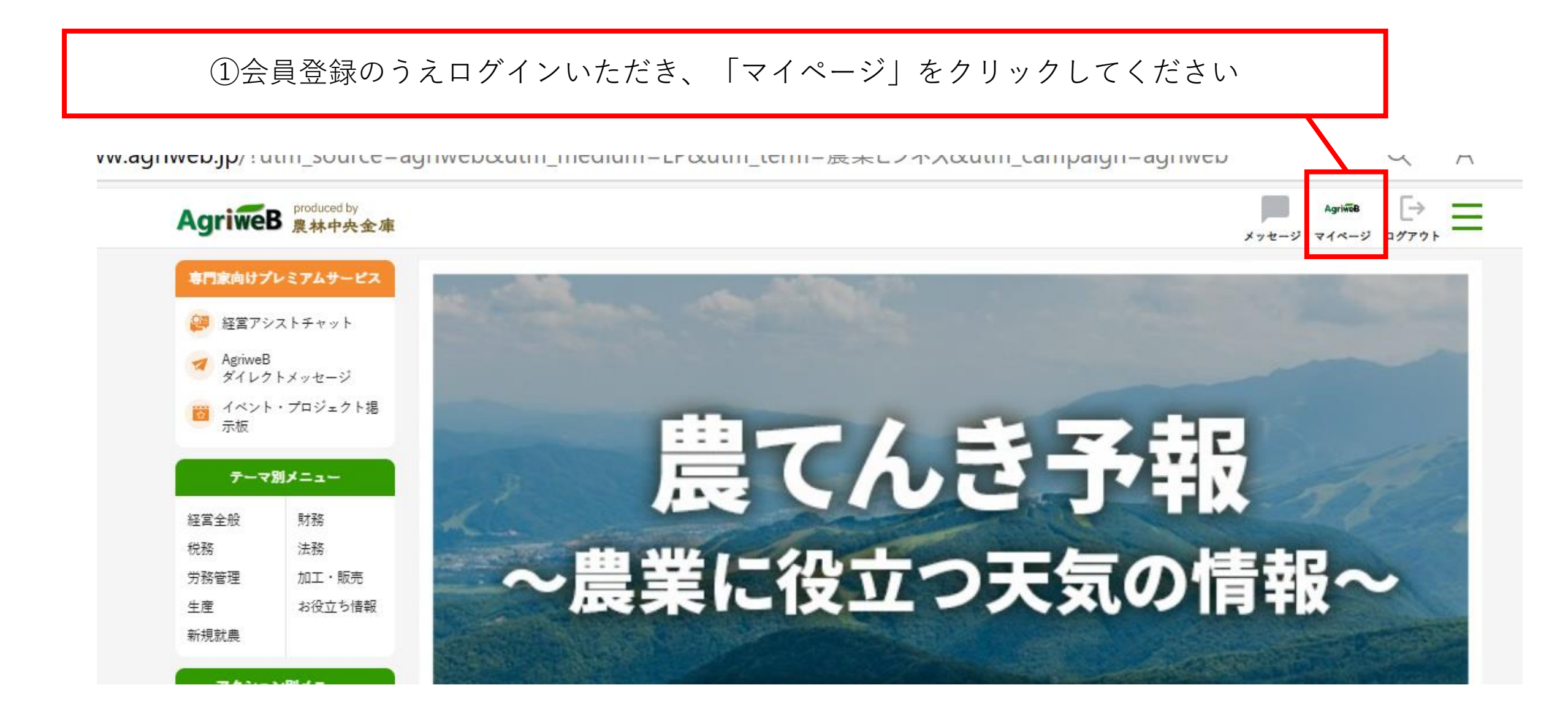

## ②マイページ内、プレミアムプランの「契約情報の確認」をクリックしてください

| AgriweB produced by<br>農林中央金庫 |                    |                    | メッセージ マイベージ ログアウト |
|-------------------------------|--------------------|--------------------|-------------------|
| 有料プレミア                        | ムサービス              |                    |                   |
|                               | ナービスの              | マイページ              |                   |
| 🧯 気象情報ア:                      | プリ                 | メッセージ              |                   |
| 🧯 栽培アシス                       | FAI 🔒              | 「 専門家からのメッセージ      | >                 |
| 挑戦者たちの                        | の奮闘記               |                    |                   |
| 🔓 経営アシス                       | ⊦ AI               | 💄 アカウント設定          |                   |
| 📮 経営アシス                       | トチャット              | アカウント情報の確認         | >                 |
| 相談できる専                        | 門家一覧               | イッキージ・な知ら十通知設定     | <br>              |
| 会員限定コンテ                       | ンツ (無料)            | メッセーン・お刈りと巡知改た<br> | <br>              |
| 。 会員登録無料                      | 타                  | フロックの設定            | <br>>             |
| ジアグリウェフ<br>AddriweB           | ブの使い方              | パスワード変更            | >                 |
| ダイレクトン                        | 〈ッセージ              | ログアウト              | >                 |
| a イベント・フ<br>示板                | プロジェクト掲            |                    |                   |
| テーマ別ノ                         |                    | 뉕 プレミアムプラン         |                   |
| 當全般                           | 財務                 | 契約情報の確認            | >                 |
| 務                             | 法務                 | L                  |                   |
| 務管理                           | 加工・販売              | ♥ お気に入り            |                   |
| _)王<br>新相守曲                   | 401又 <u>い</u> り)育報 | お気に入りした専門家         | >                 |

## ③契約情報の確認ページ「利用を申し込む」をクリックしてください

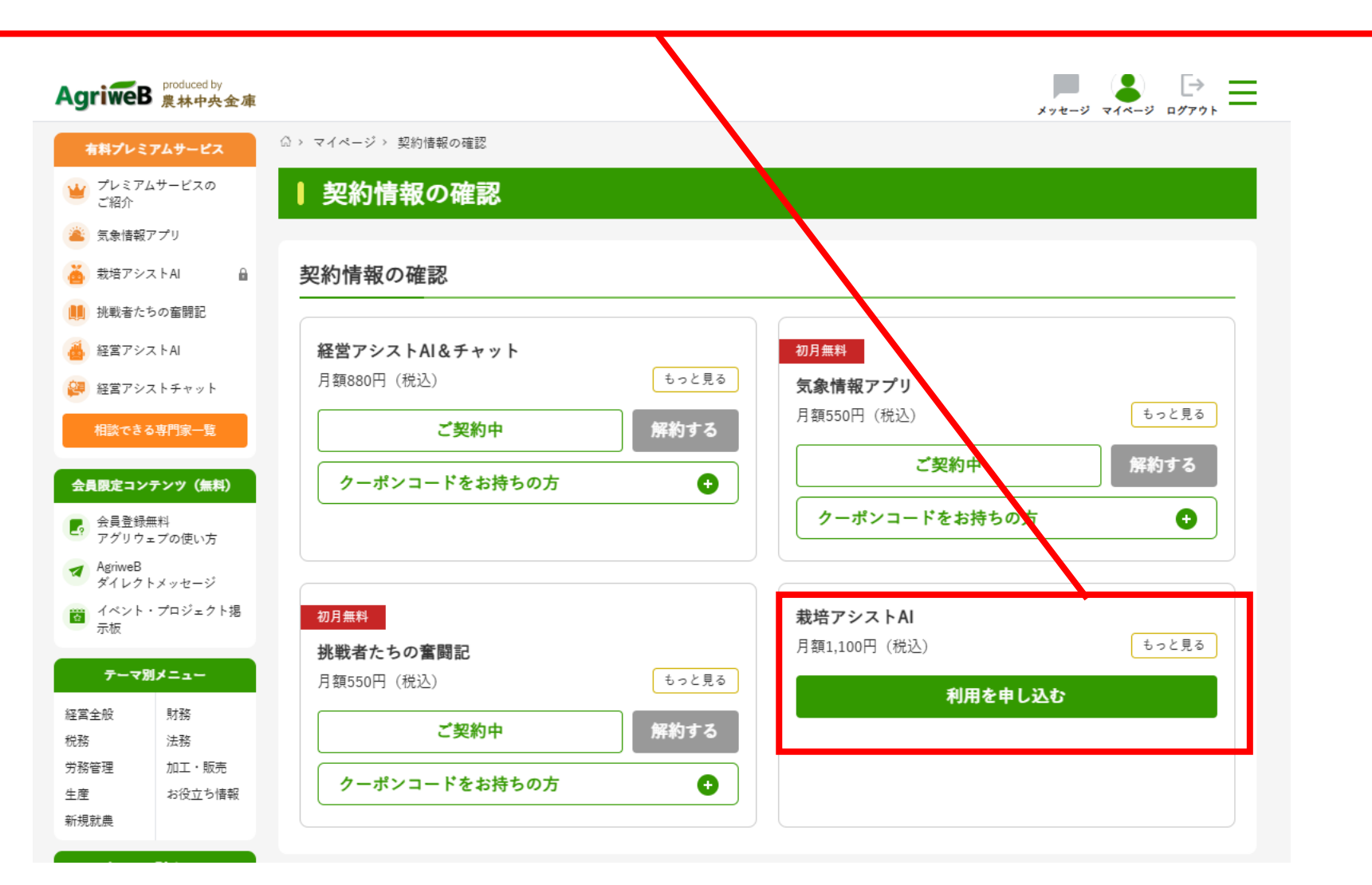

## ④プレミアムプランの申し込み確認ページの「クーポンコードをお持ちの方」をクリックしてください

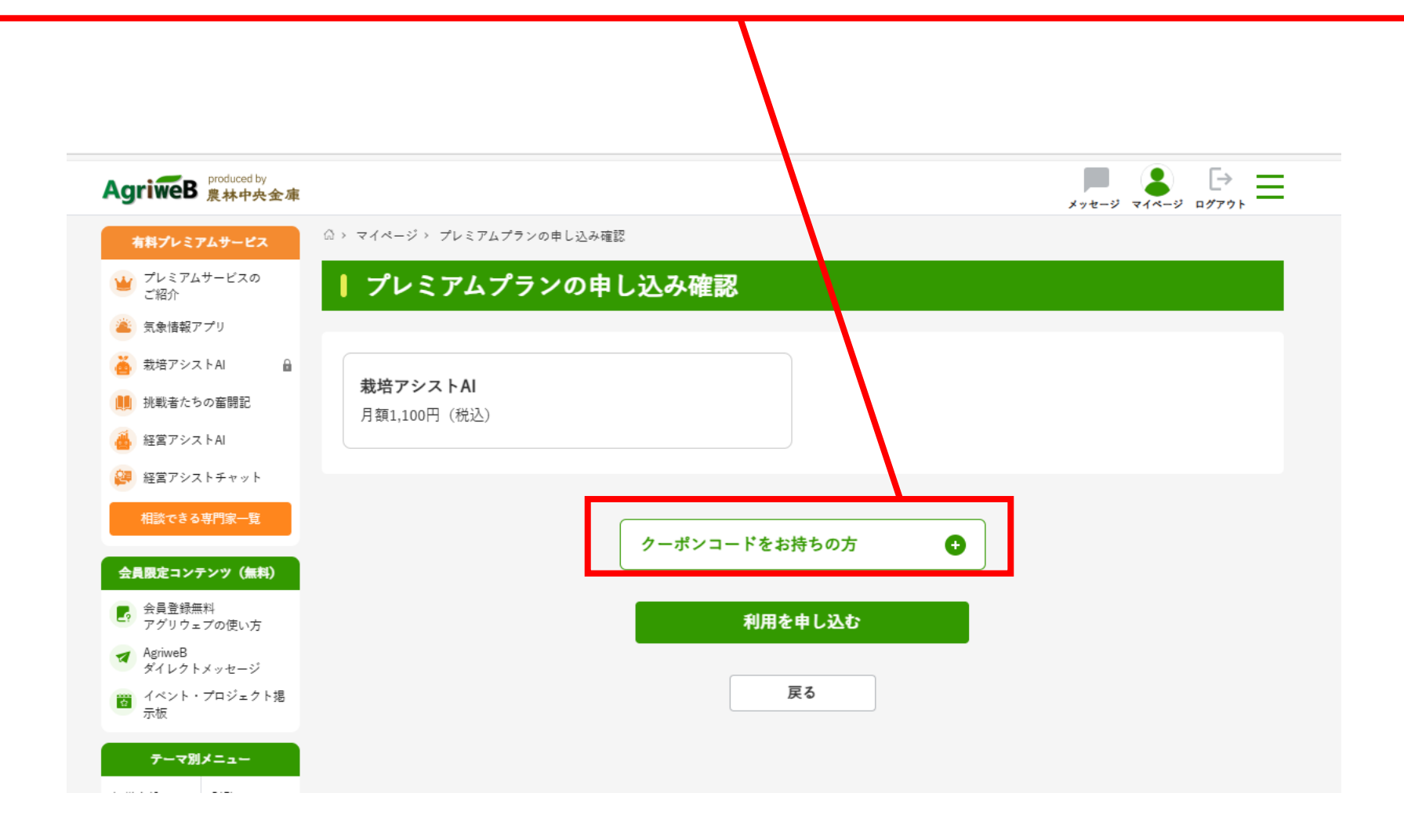

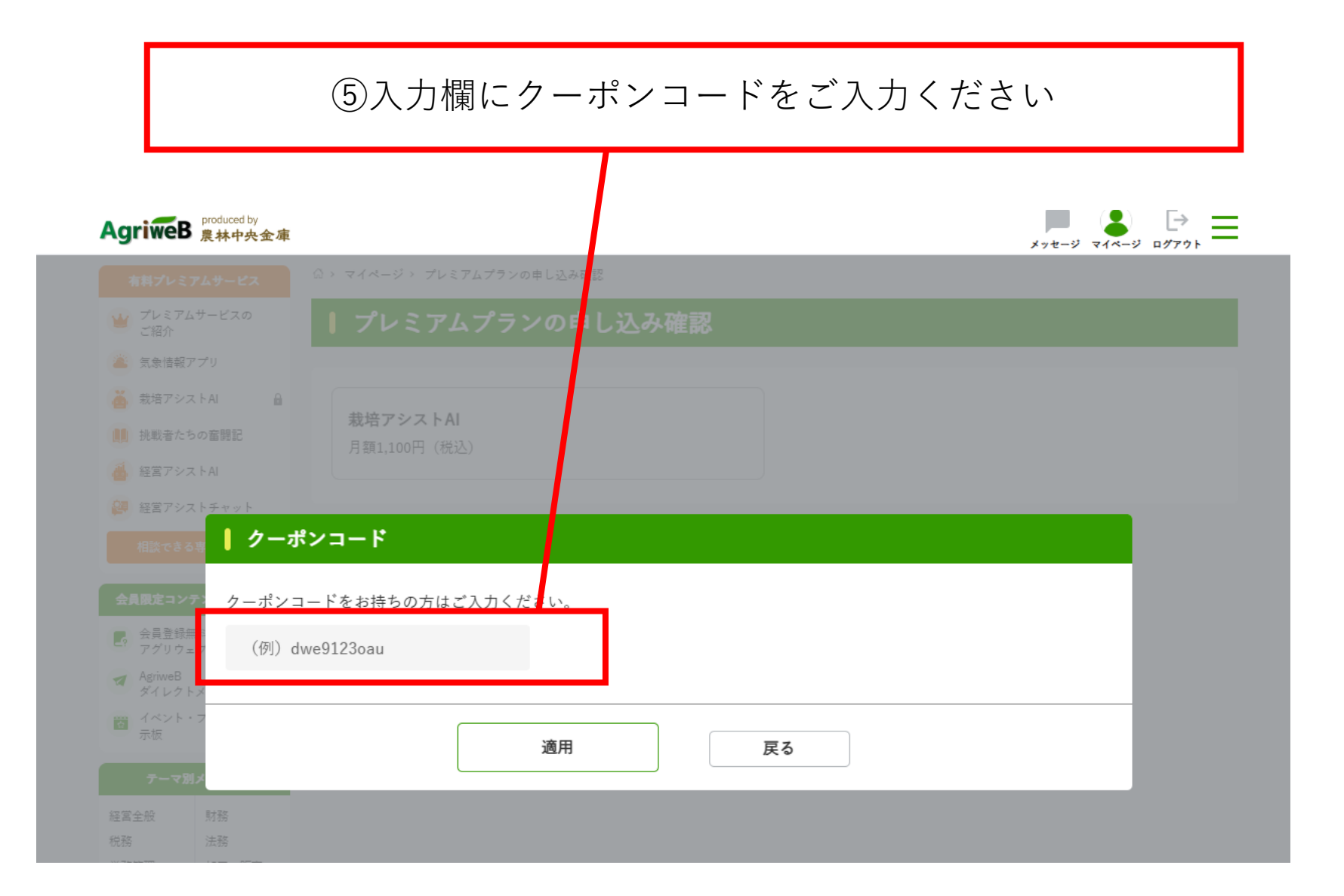

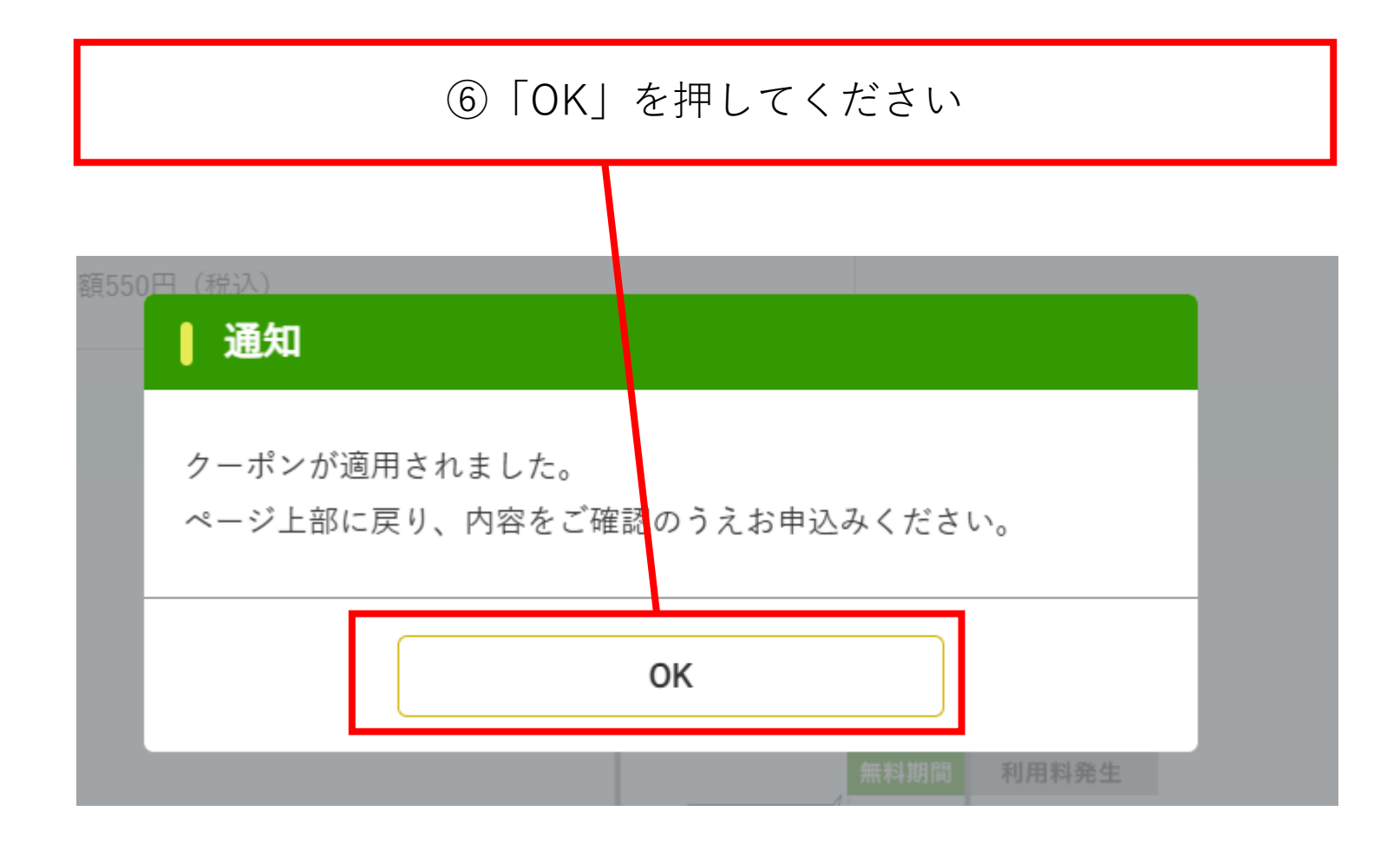

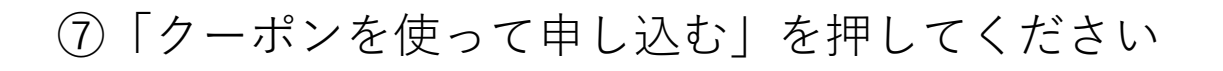

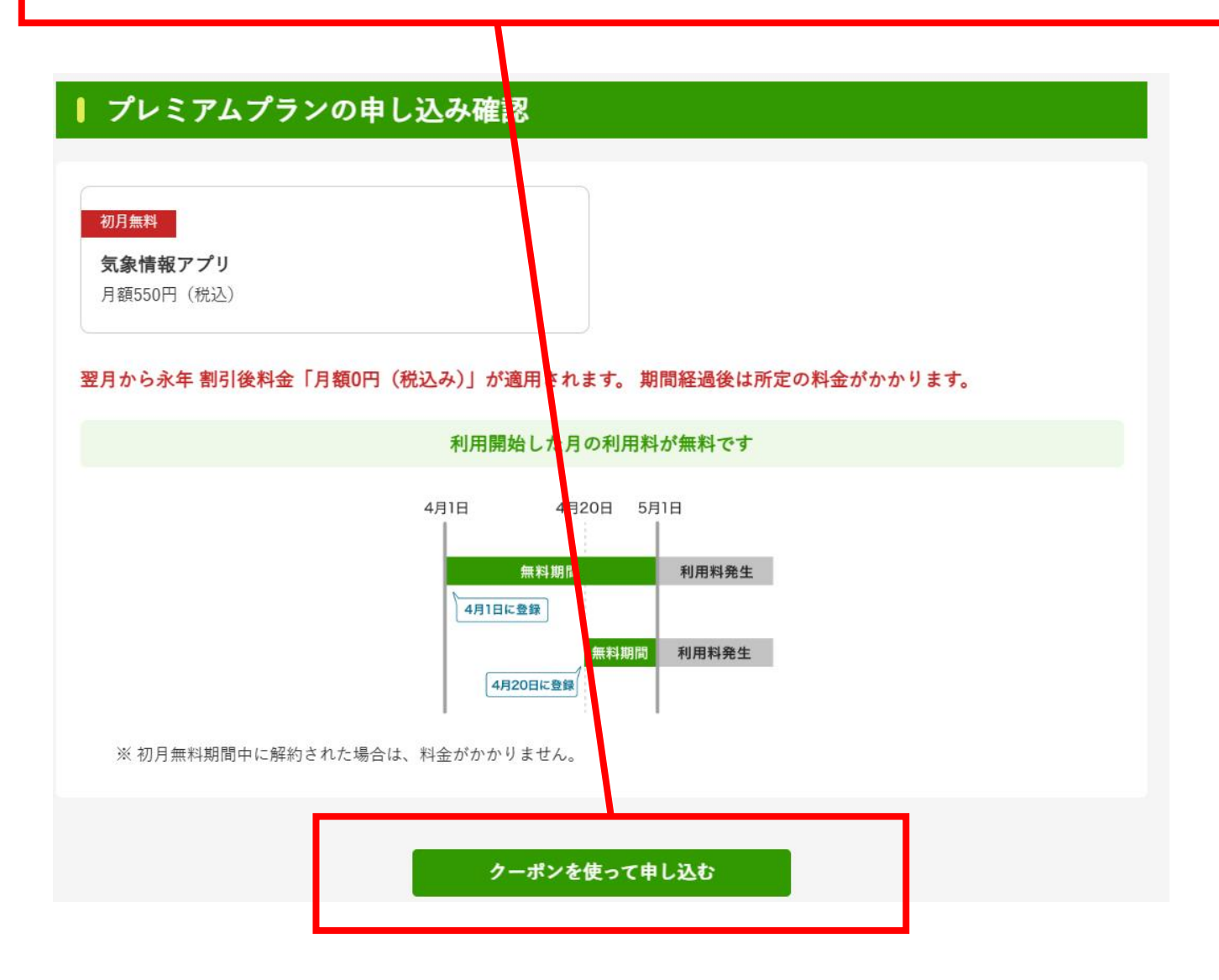

⑦手続きが完了し、各サービスがご利用いただけます。

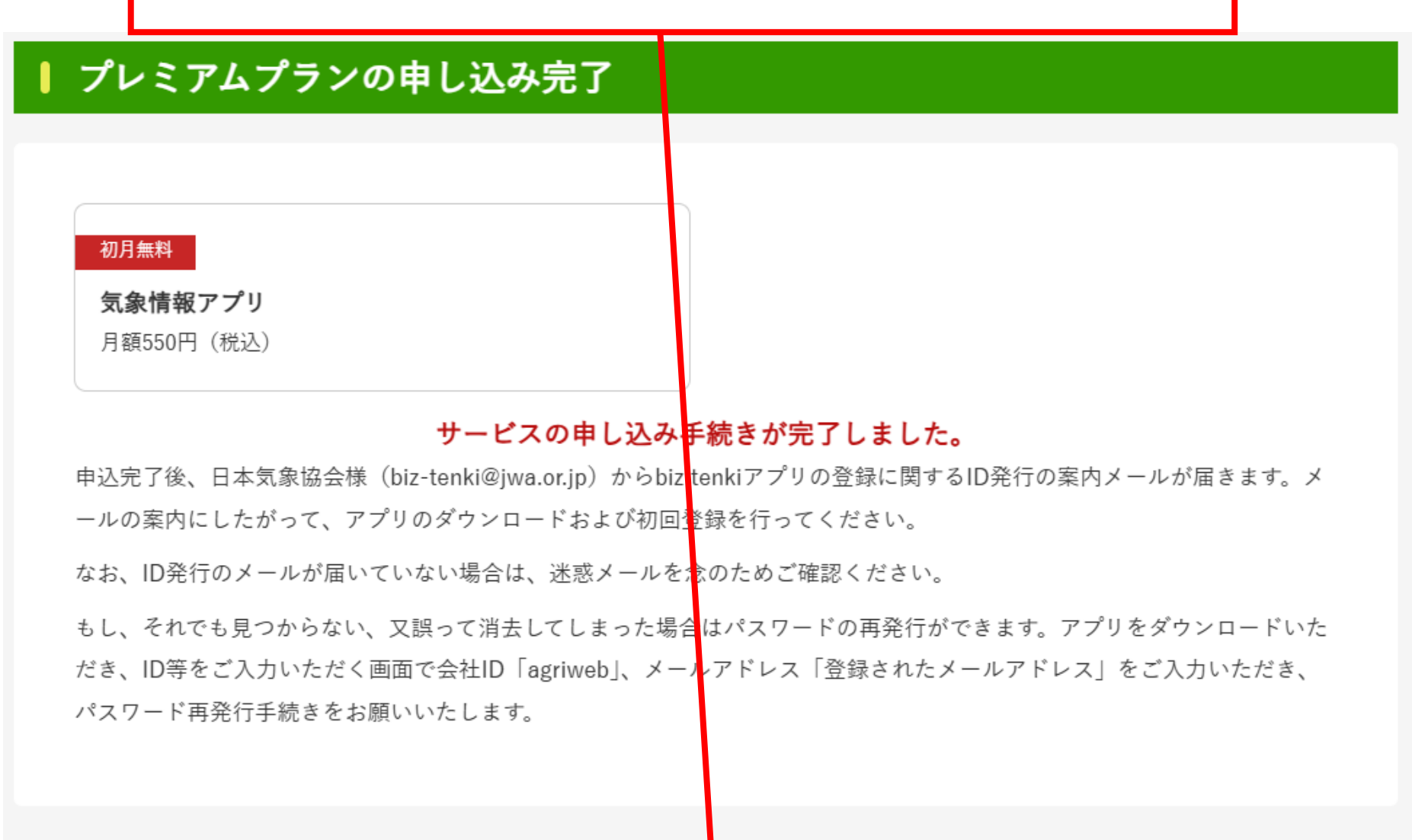

気象情報アプリヘ

⑧手続完了後、サイトトップ画面左のプレミアムサービス欄において、手続きが完了したサービスは鍵マークが外れます。サービス名をクリックし、各サービスをご利用ください。

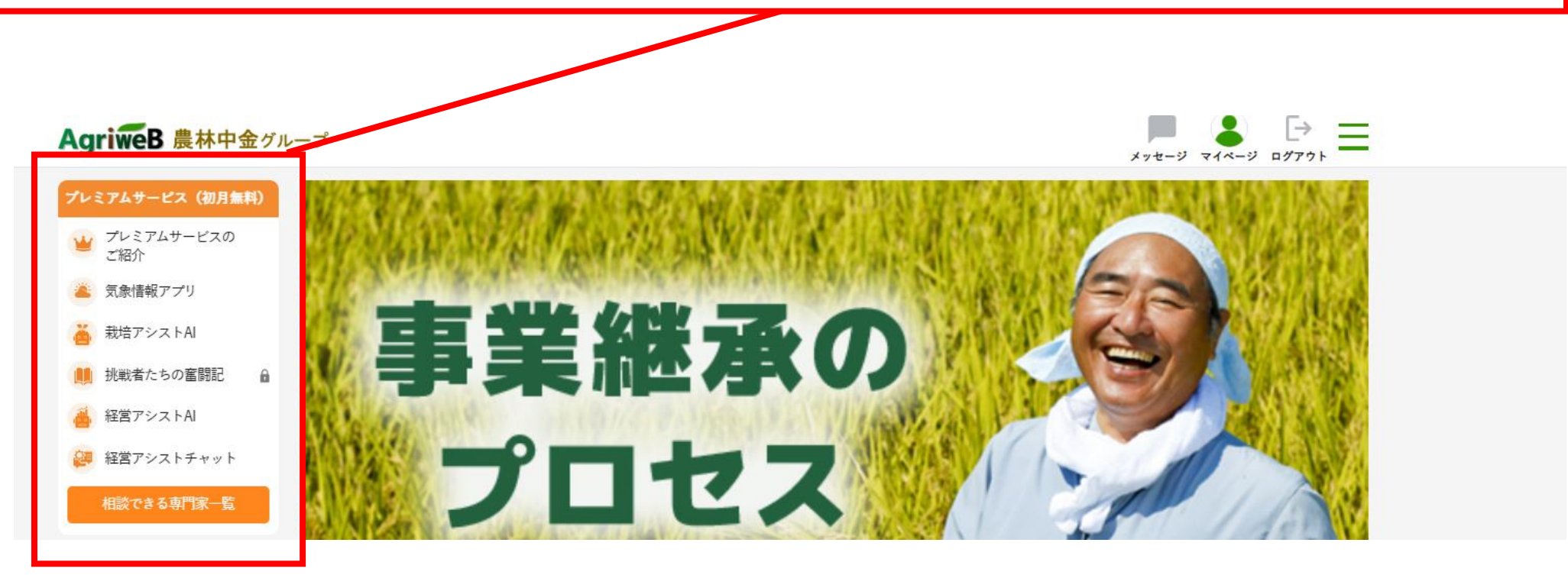